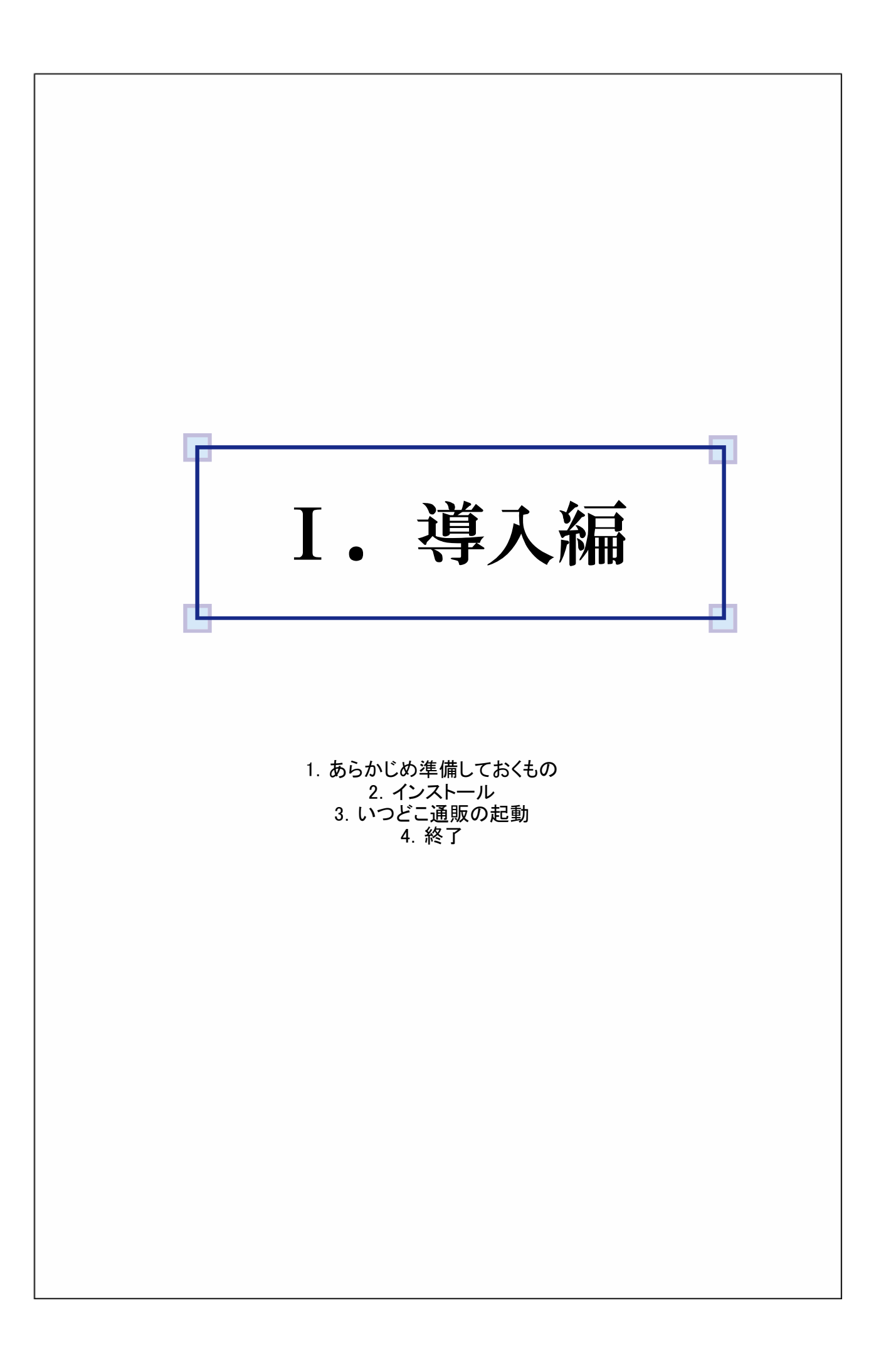

#### 1. あらかじめ準備しておくもの

「いつどこ通販」のインストールの為には、下記の環境が必要です。

【 必要システム 】

- ・日本語オペレーティングシステム Microsoft Windows XP Service Pack 2以上、またはMicrosoft Windows Vista Service Pack 1以上、 またはMicrosoft Windows 7 以上
- ・CPU Pentium 233 MHz 以上(Pentium Ⅲ 以上を推奨)
- ・メモリ
   128 MB 以上の実装メモリが必要(256 MB 以上を推奨)
- ・ハードディスク インストールに最低50MBの空き容量が必要 動作時にはOSの動作が可能な空き容量とユーザーデータが保存可能な空き容量が別途必要
- ・ディスプレイ XGA (1024 × 768) 以上の高解像度ディスプレイ、256色以上の表示が必要
- ・ソフトウェア .NET Framework 2.0 以上
- ・そのほか インターネットに接続できる環境、メールアカウント、管理者権限のユーザーアカウントが必要

## 2. インストール

「いつどこ通販」の新規インストールやバージョンアップを行います。

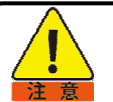

インストール・バージョンアップは、お使いのコンピュータの管理者権限(Administrators)で行って下さい。 管理者権限以外のログインでは完了しません。 管理者の設定などはWindowsのヘルプなどをご参考下さい。

【「いつどこ通販」をインストールする】 ①「いつどこ通販」のWebサイトからZipファイルをダウンロードします。

② ダウンロードしたZipファイルを解凍します。

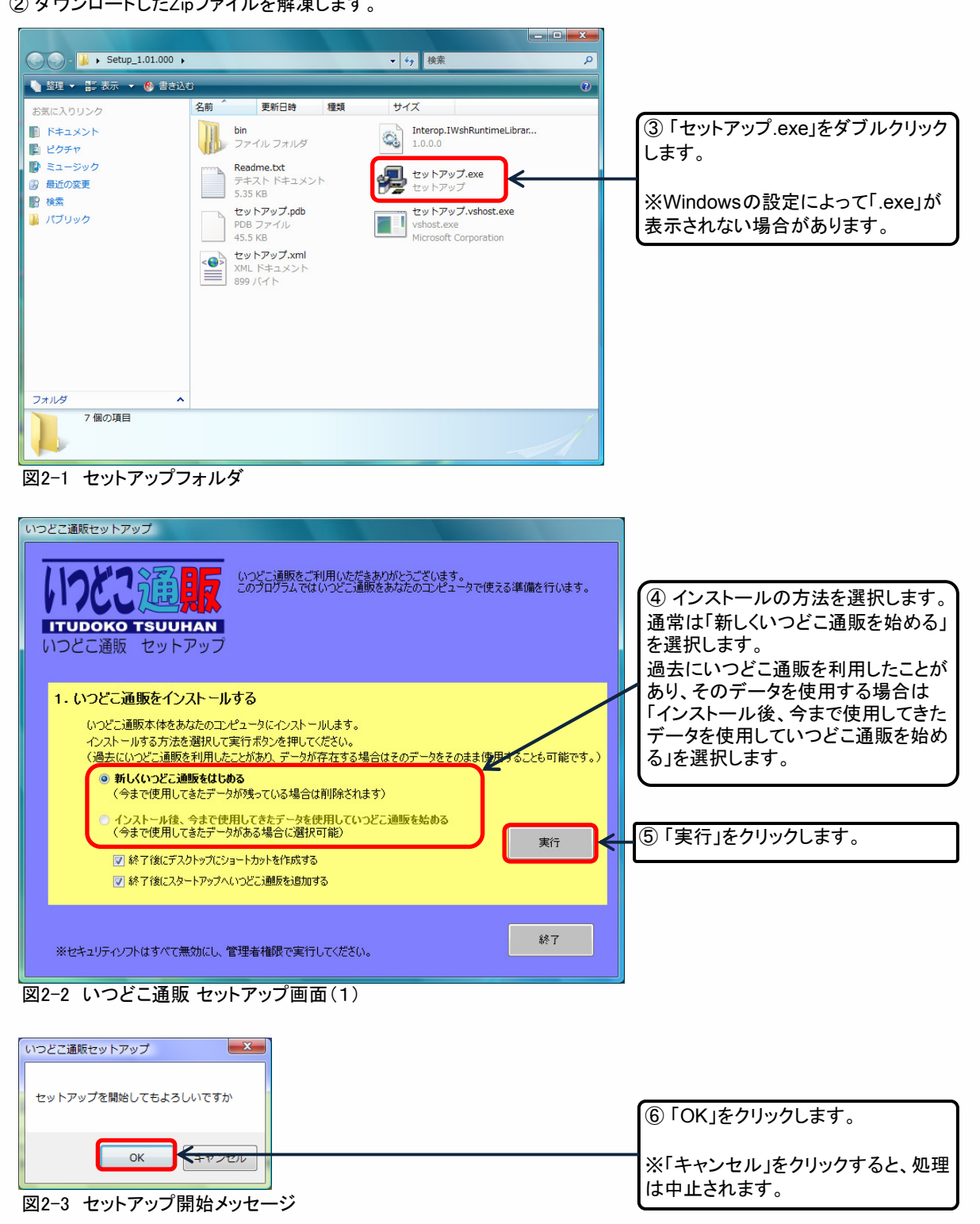

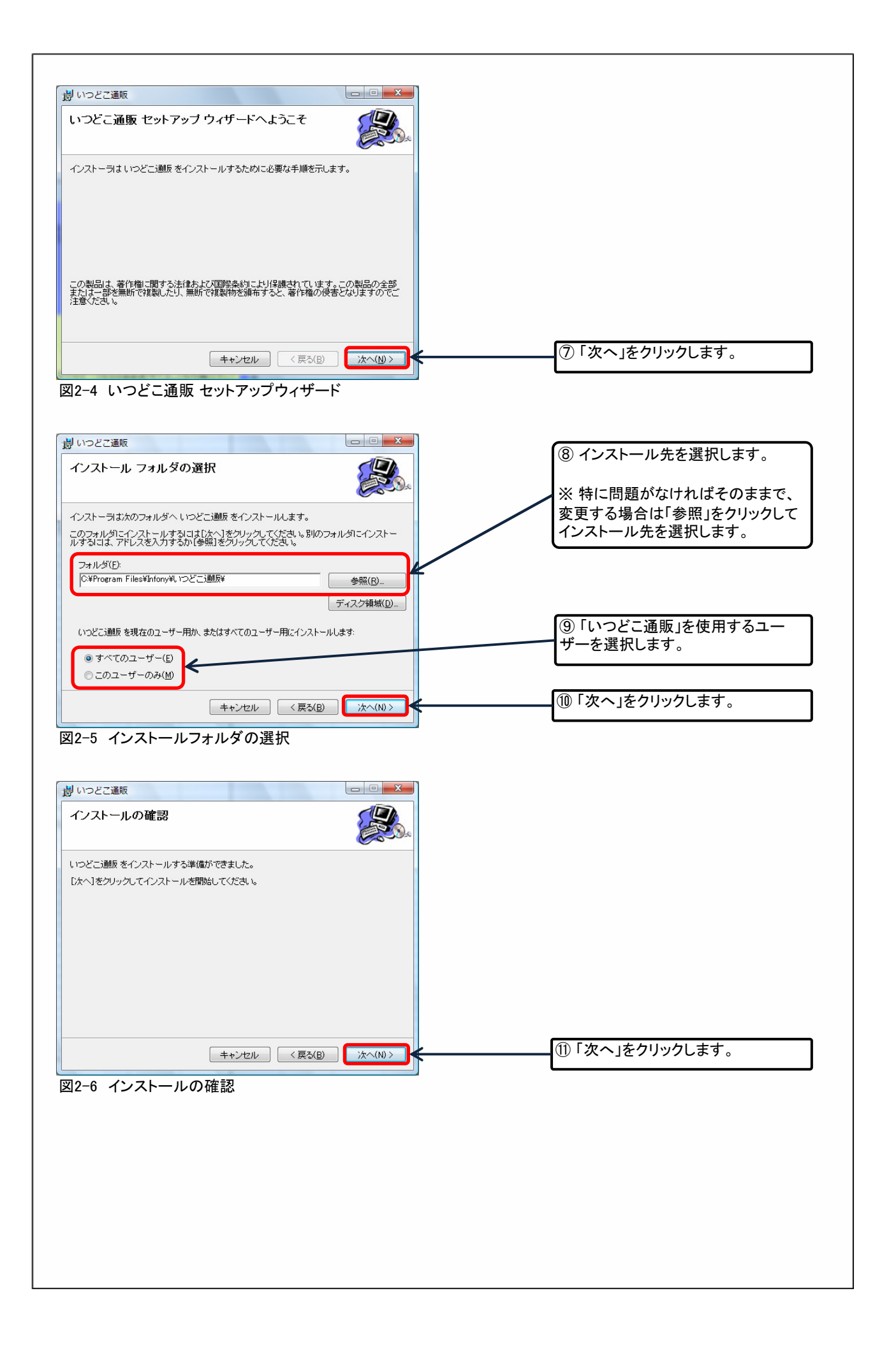

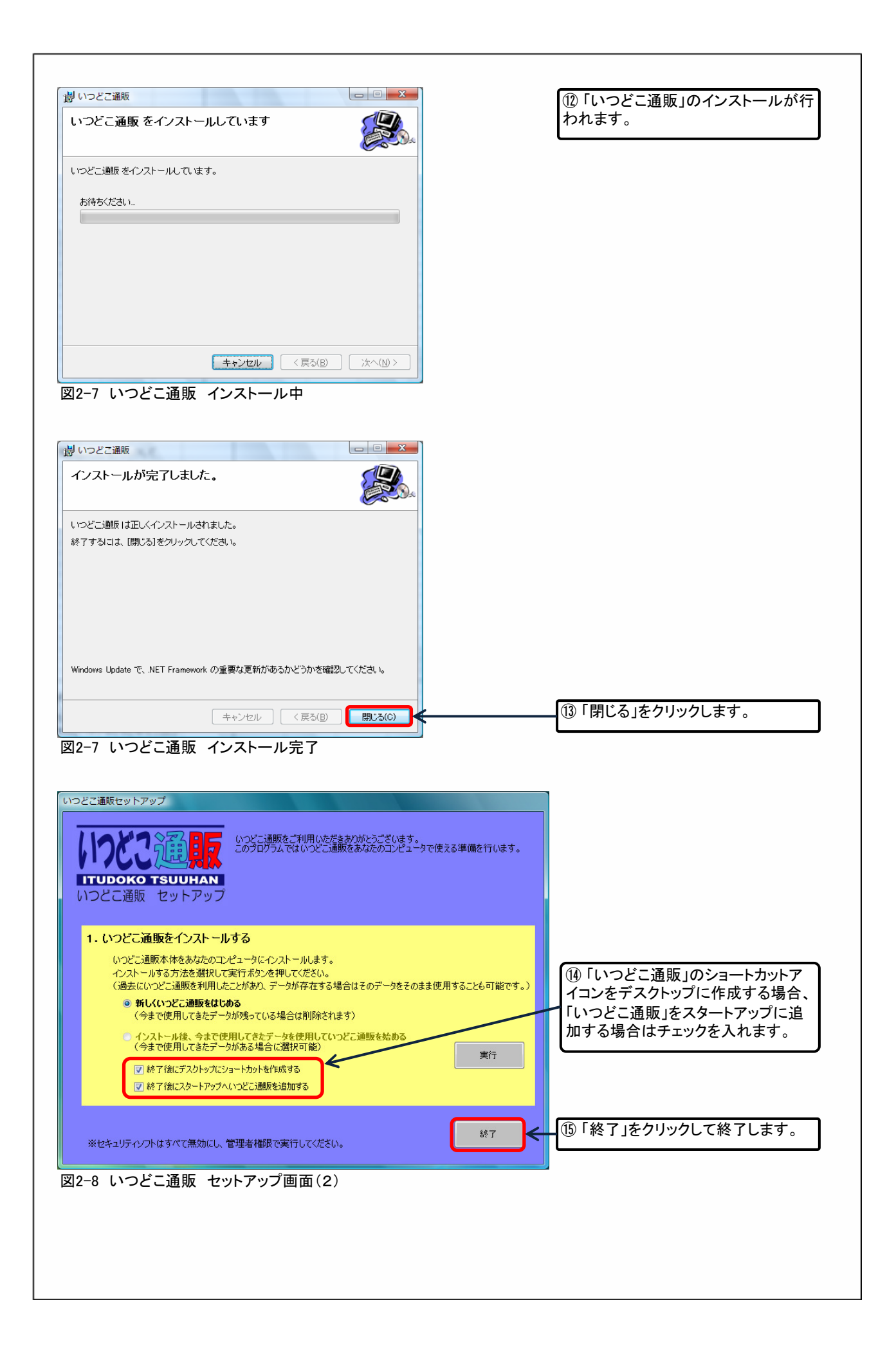

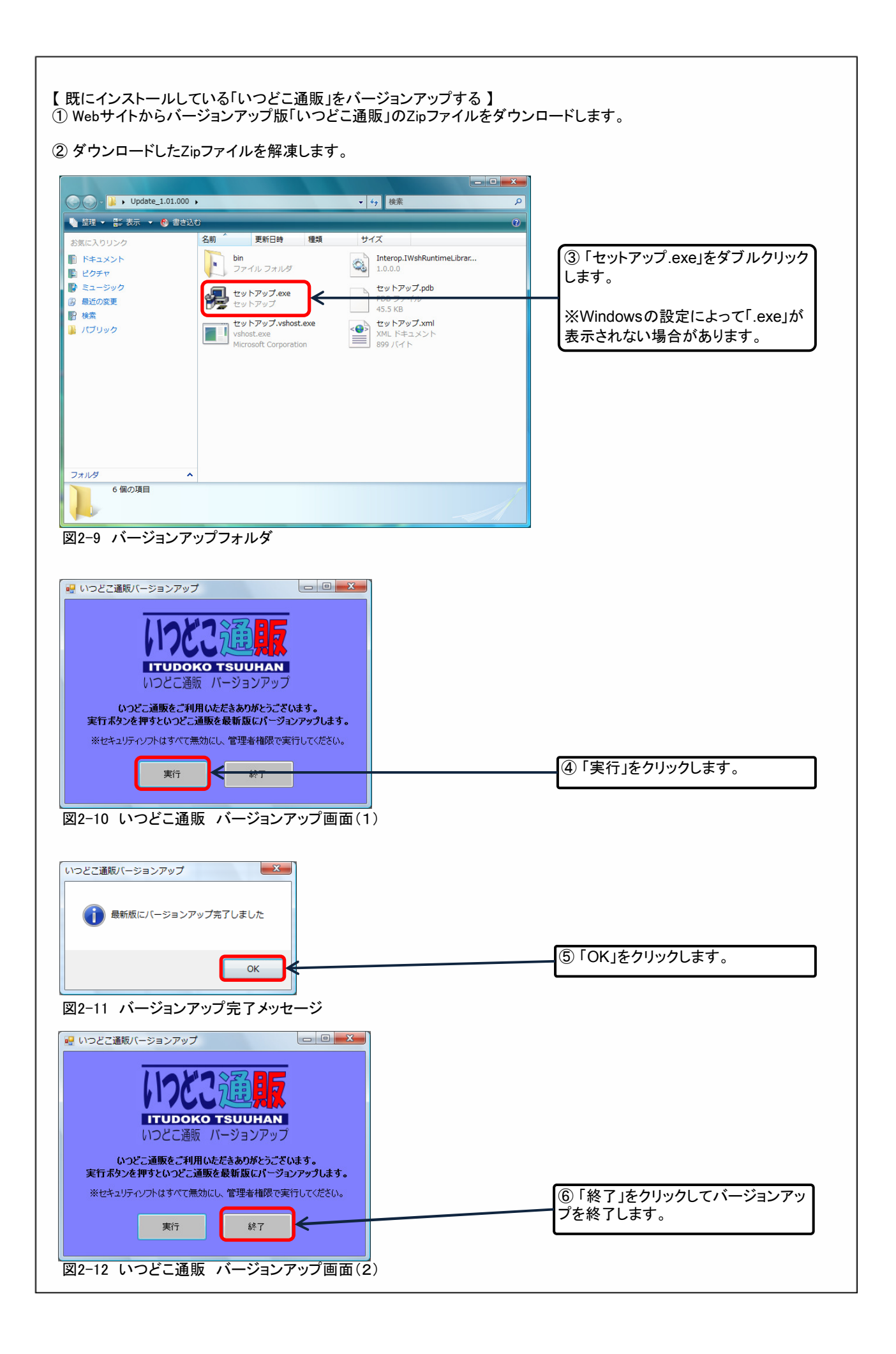

### 3. いつどこ通販の起動

インストールした「いつどこ通販」を起動します。万一起動しない場合はWindowsが正しく動作しているか確認し、 それでも起動しない場合はもう一度インストールをやり直してください。

# 3.1.「いつどこ通販」を起動する 3.1.1. 起動 影 いつどこ通販 図3.1.1-1 ショートカットアイコン **ITUDOKO TSUUHAN** 製品バージョン:1,00000 利用期限:読込中 いつどこ通販起動中・・・ 図3.1.1-2 起動プログレスバー × 🔀 いつどこ通販 Ver: 1.01000 メールの初期設定が行われていません。今すぐメールの設定を行いますか? はい 002 ÷ 📄 今後は表示しない 図3.1.1-3 起動時のメッセージ

① インストール時にデスクトップに作 成したショートカットアイコンをダブル クリックします。

※ショートカットアイコンを作成しな かった場合は、Windowsの「スタート」 →「すべてのプログラム」→「いつどこ 通販」の順にクリックして起動します。

②「いつどこ通販」起動のプログレス バーが表示されます。

③「はい」をクリックします。

※「いつどこ通販」でメール機能を使わない場合は「いいえ」をクリックします。ここで「いいえ」を選択した場合でも、後から設定を行うことが可能で

※メールの初期設定を行っていない 場合は、「いつどこ通販」を起動する たびにこのメッセージが表示されま す。「今後は表示しない」にチェックを 入れると、以降の起動時の表示はなく

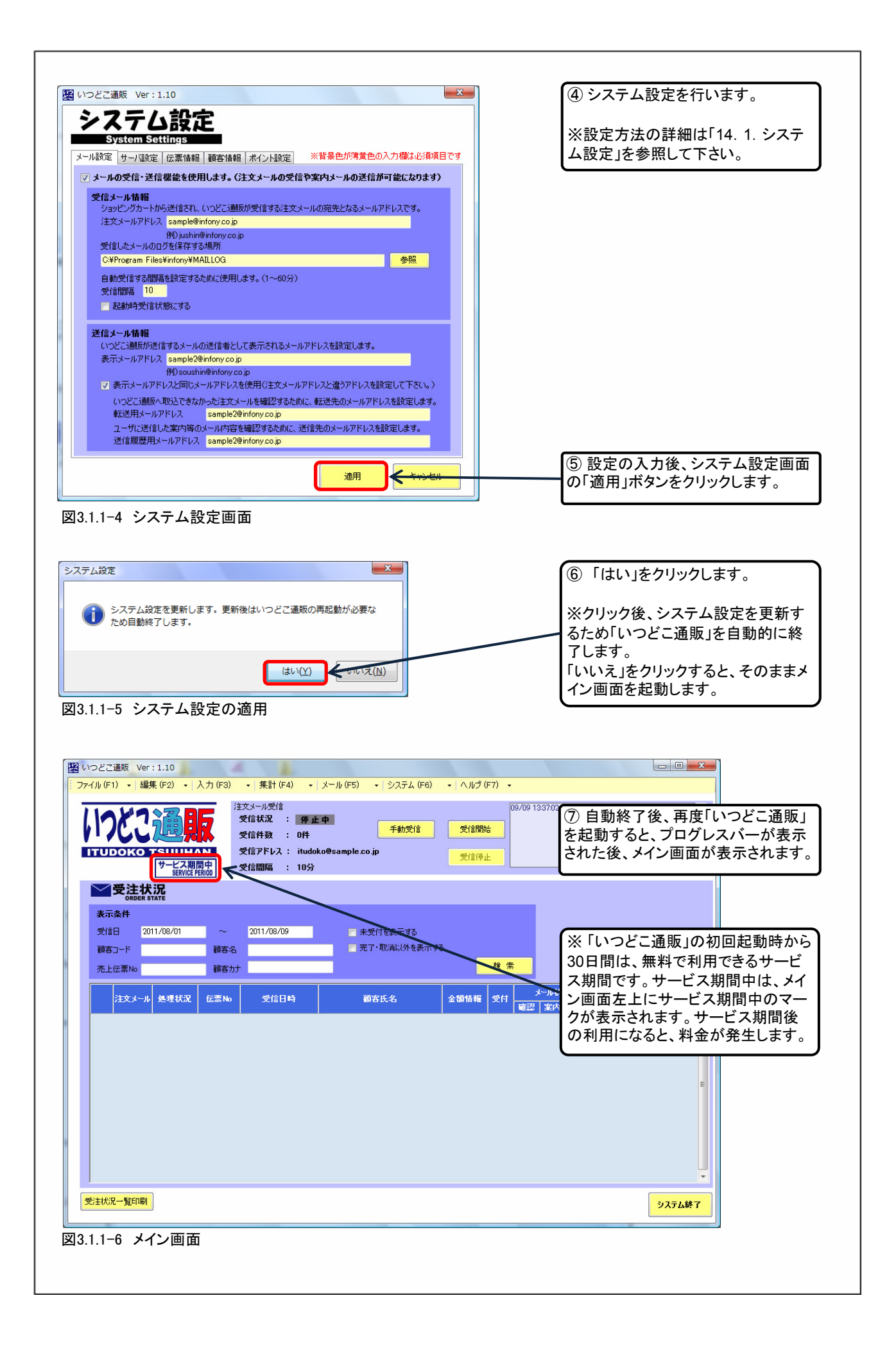

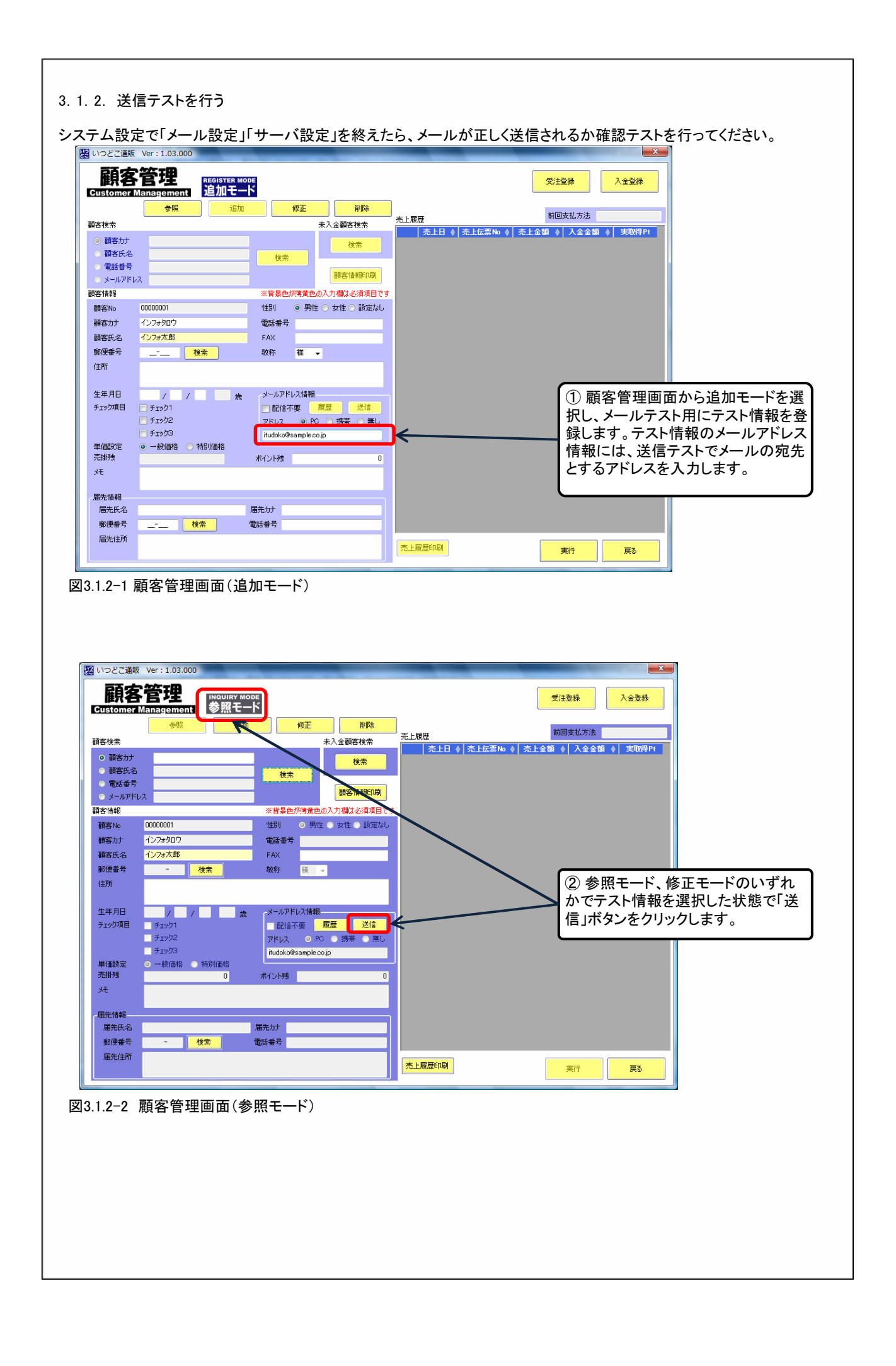

| U1つどご通版 Ver:1.03.000<br>個別メール送信<br>Send Individual Mail<br>顧客名 1つ7太郎 顧客名とつト<br>序ドルス itudeko@sample.co.jp<br>俳名<br>本文                                                  | ③ 個別メール送信画面が表示されま<br>す。                                  |
|----------------------------------------------------------------------------------------------------|----------------------------------------------------------|
| デンブレート構造<br>デンブレート構造<br>デンブレート構造<br>変化<br>選修<br>開始<br>図3.1.2-3 個別メール送信画面                                                                                              | ④ 送信内容を編集し、「送信」ボタン<br>をクリックします。                          |
| (個別メール送信                                                                                                    | ⑤「はい」をクリックします。                                           |
| 個別メール送信<br>・<br>・<br>・<br>・<br>・<br>・<br>・<br>・<br>・<br>・<br>・<br>・<br>・                                                                                              | ⑥「OK」をクリックします。<br>※「OK」をクリックすると、個別メール<br>送信画面は自動的に終了します。 |
| <ul> <li>⑦ テストメールの送信先にメールが送信されているか確認します。</li> <li>※ご利用の環境によって、送信したメールがすぐに送信先に届かない送信先にメールが届いていない場合は、しばらく時間を置いてからも</li> <li>⑧ 履歴送信用のアドレスに送信した内容が届いているか確認します。</li> </ul> | 場合もあります。<br>う一度確認してみてください。                               |
| ⑨ メールの送信が確認できれば、送信のテストは完了です。                                                                                                    |                                                          |
|                                                                                                    |                                                          |

3.2. 利用キーを入力する

3.2.1. 利用キーを入手する

30日のサービス期間後も「いつどこ通販」を利用する場合は、利用者登録を行って 利用キーを入手する必要があります。利用者登録は「いつどこ通販」のWebサイトから行います。

「いつどこ通販」のWebサイトを開きます。

② Webサイトから利用者登録、利用キーの発行申請を行います。

③ 利用者登録、利用キー発行申請の手続きが完了すると、利用キーがメールで送信されます。

3.2.2.利用キーを入力する

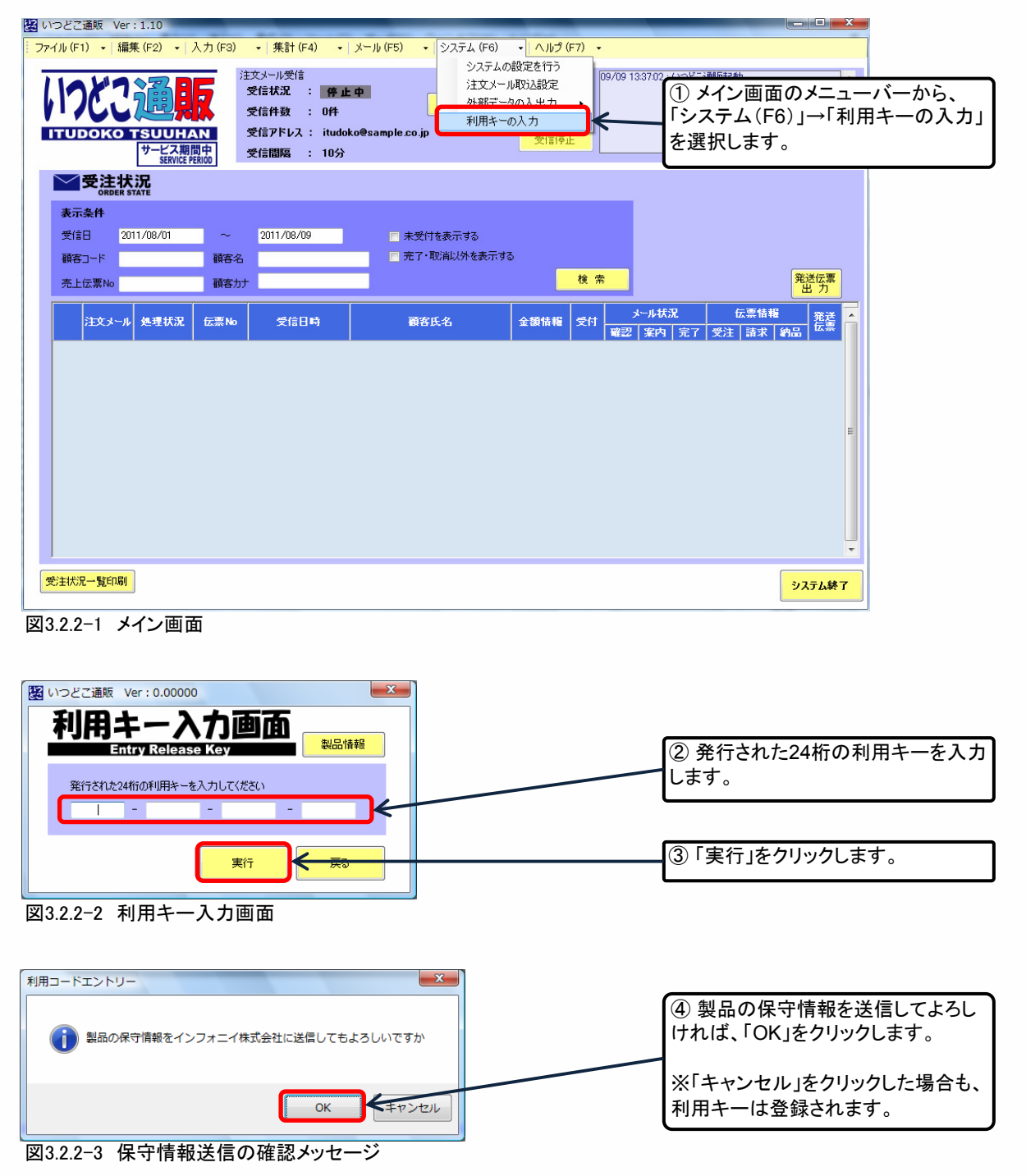

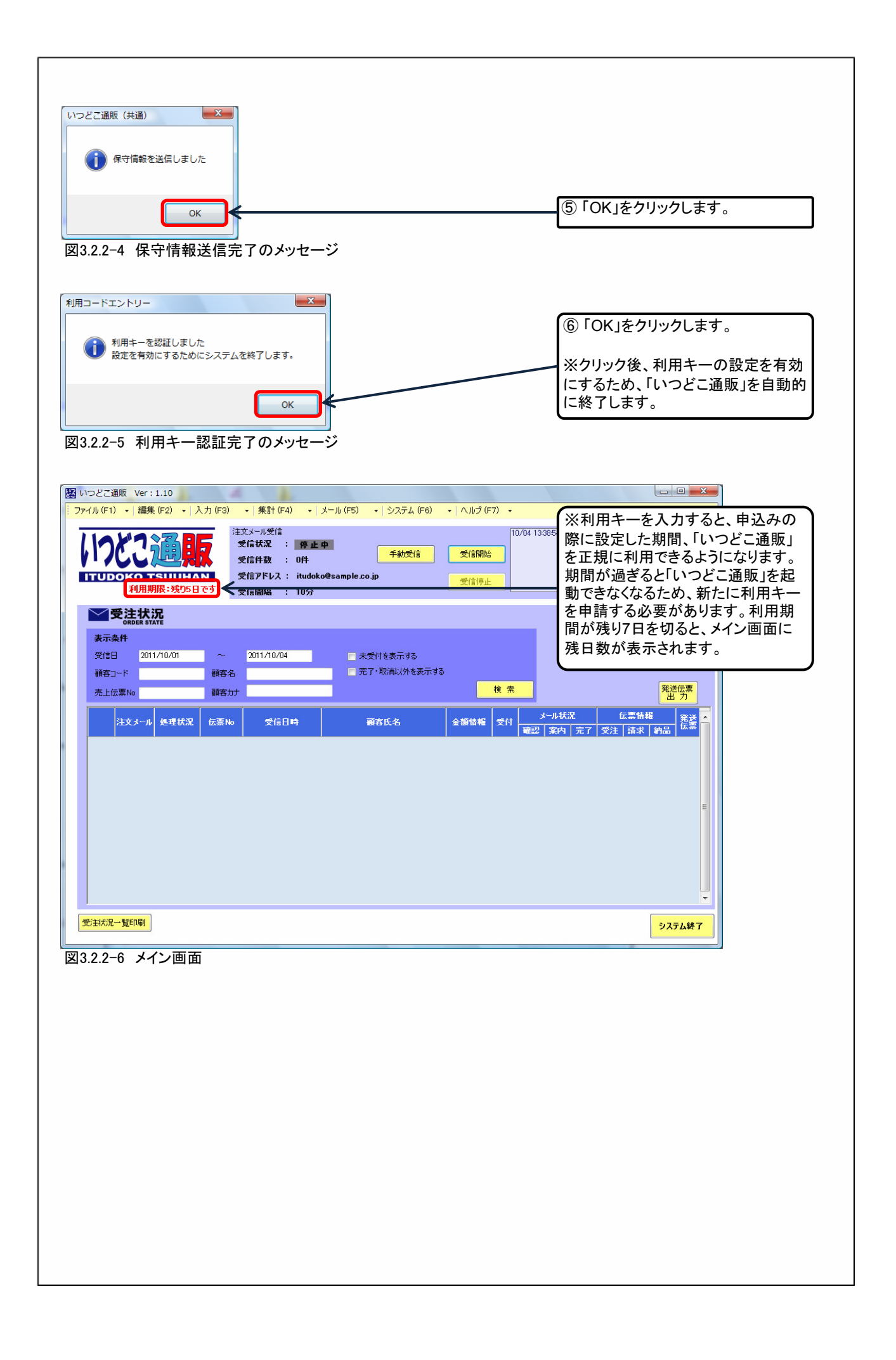

# 3.3.保守情報を送信する

保守情報は、利用キー登録時以外でも送信することが可能です。 保守情報の送信は、利用キー入力画面から開くことのできる製品情報画面から実行します。

| ル(F1) ▼   編集 (F2) ▼   入力 (F3) ▼   集計 (F4) ▼   メ                                                                             | ール (F5) ・ システム (F6) ・ ヘルグ (F7) ・<br>システムの設定を行う                                                                                                    |
|----------------------------------------------------------------------------------------------------|----------------------------------------------------------------------------------------------------|
| 注文メール受信<br>受信状況 : 伊止中<br>受信状況 : 伊止中<br>受信状況 : 伊止中<br>受信状況 : 伊止中<br>受信状況 : 10分                                               | <sup>1</sup> 注文メール取込設定<br>外部データの入出力<br>す<br>Sample.co.jp<br>受信停止<br>10 メイン画面のメニューバーから、<br>「システム(F6)」→「利用キーの入力<br>を選択します。                                                                                                    |
| ✓受注状況<br>ORDER STATE                                                                                                    |                                                                                                    |
| 表示条件<br>受信日 2011/08/01 ~ 2011/08/09<br>額容コード 額容名<br>売上伝票No 額容力ナ                                                             | <ul> <li>□ 未受付を表示する</li> <li>□ 完了・取消以外を表示する</li> <li>         検 索</li></ul>                                                                                                    |
| 注文メール     処理状況     伝票 №     受信日時                                                                                            | 武会 (1997) (1997) (1 |
| 主状况一號印刷                                                                                                    | システム終了                                                                                                    |
| 3-1 メイン画面                                                                                                    |                                                                                                    |
|                                                                                                    |                                                                                                    |
| つどご通販 Ver: 0.00000<br><b> り用キー入力通面</b><br>Entry Release Key<br>発行された24桁の利用キーを入力してください<br>「                                  | ■▲ ②「製品情報」をクリックします。                                                                                                    |
| つどご通販 Ver: 0.00000<br><b> り用キー入力画面</b><br>Entry Release Key<br>発行された24桁の利用キーを入力してください<br>実行 戻る<br>3-2 利用キー入力画面              | ● ② 「製品情報」をクリックします。                                                                                                    |
| つどご通販 Ver: 0.00000<br><b> り 用 キ ー 入 力 画 面</b><br>発行された24桁の利用キーを入力してください<br>」                                                | ②「製品情報」をクリックします。         ③ 製品情報画面が表示されます。                                                                                                    |
| つどご通販 Ver:0.00000 <b>町月年ー入力画面</b> 梁行された24桁の利用キーを入力してください <b>ェ</b> ロー・・・・・・・・・・・・・・・・・・・・・・・・・・・・・・・・・・・・                    | ②「製品情報」をクリックします。         ③ 製品情報画面が表示されます。                                                                                                    |
| ウビご通販 Ver:0.0000         町田本の方面面         単品林塚 Release Key         発行された24桁の利用キーを入力してください         東行 戻る         3-2 利用キー入力面面 | ②「製品情報」をクリックします。           ③ 製品情報画面が表示されます。                                                                                                    |
| つどご通販 Ver:0.00000         町日のよりののののののののののののののののののののののののののののののののののの                                                          | ②「製品情報」をクリックします。         ③製品情報画面が表示されます。         ④「送信」をクリックします。                                                                                                    |

![](_page_13_Figure_0.jpeg)

## 4. 終了

「いつどこ通販」を終了します。

![](_page_14_Picture_2.jpeg)